Adaptateur de solutions d'impression sans fil Xerox<sup>®</sup> Guide d'installation et de configuration de connexion

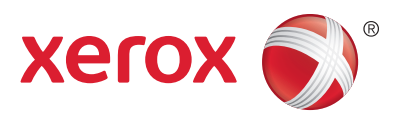

#### Installation du matériel

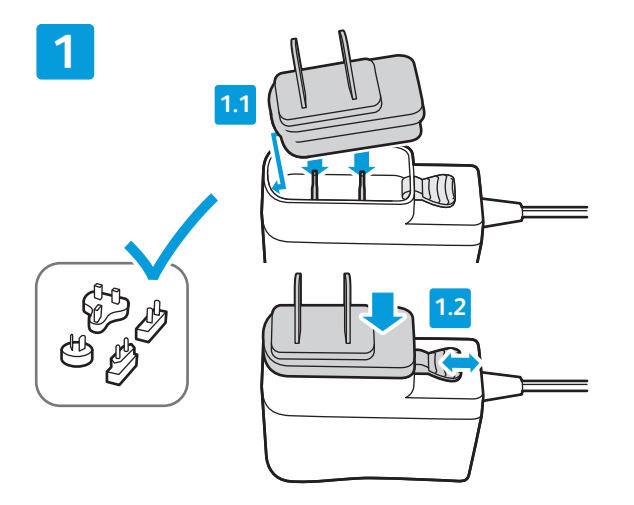

Choisissez et installez l'un des adaptateurs secteur (CA) sur le bloc d'alimentation 5 VCC. Vérifiez que l'adaptateur s'enclenche correctement dans la base.

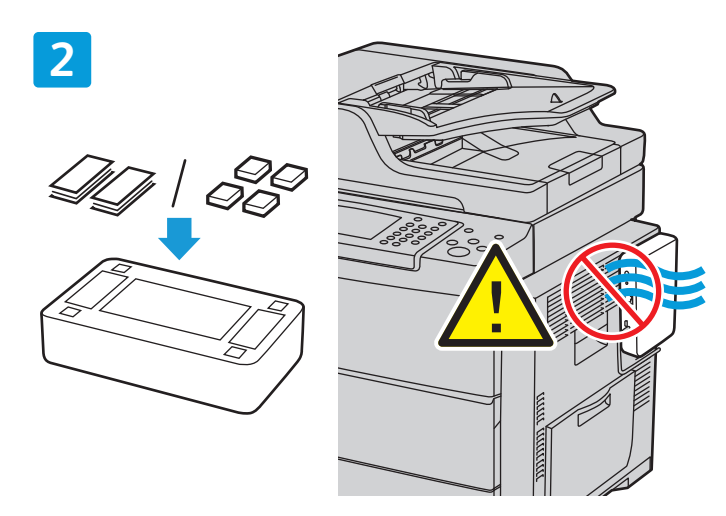

Placez les pieds en caoutchouc ou les bandes velcro sous l'adaptateur. Si vous fixez l'adaptateur à l'imprimante, veillez à ne pas obstruer les grilles de ventilation ou les portes d'accès.

Raccordez le câble Ethernet à votre imprimante et à l'adaptateur de solutions d'impression sans fil.

4

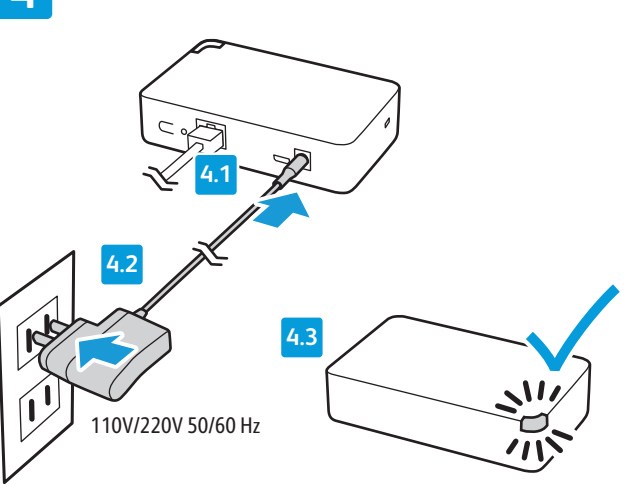

Branchez l'adaptateur secteur à une prise murale (110 V/220 V CA.) ou à une multiprise. Attendez que le voyant d'état clignote en orange.

### Configuration de la connexion à l'aide de l'interface Web

Il existe deux formats d'interface Web :

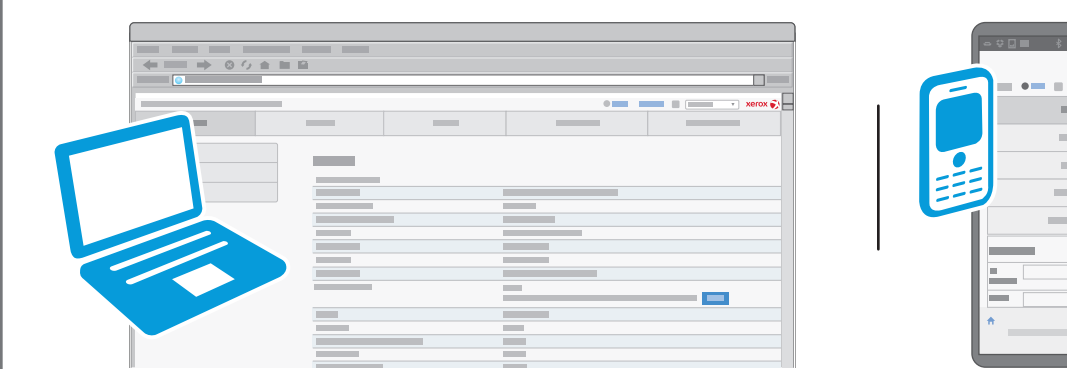

Affichage sur PC/ordinateur portable : cing onglets principaux sont disponibles dans la partie supérieure de l'écran.

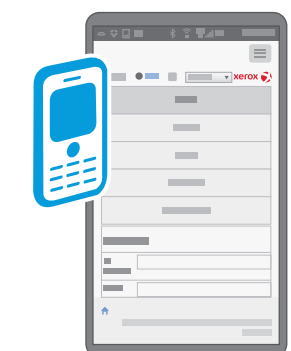

Affichage sur périphérique mobile : les principaux onglets sont disposés verticalement. Pour afficher les onglets, appuyez sur l'icône en haut de l'écran.

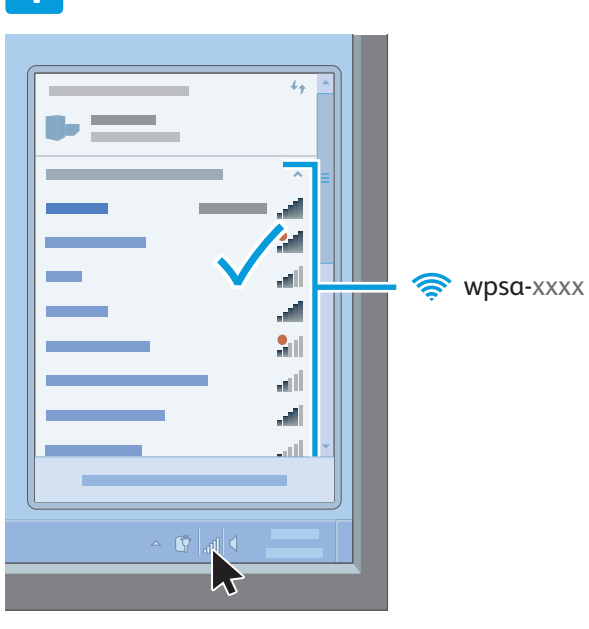

Sur votre ordinateur ou votre périphérique mobile, accédez à la liste des réseaux sans fil disponibles. Sélectionnez le réseau disponible appelé wpsaxxxx, où xxxx représente les quatre derniers caractères de l'adresse MAC de votre adaptateur (et non l'adresse MAC sans fil). L'adresse MAC est indiquée sur l'étiquette qui se trouve sous l'adaptateur.

2

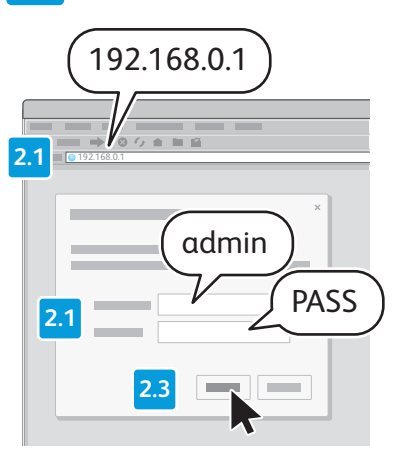

Pour accéder à l'interface Web de l'adaptateur de solutions d'impression sans fil, ouvrez un navigateur. Dans le champ d'URL, saisissez l'adresse IP par défaut 192.168.0.1, puis appuyez sur Entrée ou sur OK. Connectez-vous à l'interface Web.

**Remarque** : le nom d'utilisateur par défaut est admin et le mot de passe par défaut, PASS. Ces deux valeurs sont sensibles à la casse.

### 3

Dans la partie supérieure de l'écran **Configuration rapide**, cliquez sur le menu, puis sélectionnez une langue si nécessaire. L'écran s'actualise au bout de quelques secondes et s'affiche dans la langue sélectionnée. Vous devrez peut-être vous reconnecter.

Remarque : si la page **Configuration rapide** n'apparaît pas, cliquez sur l'onglet **Administration**, puis sélectionnez **Configuration rapide** dans le volet de navigation.

# 4

Pour la configuration Pont 1 (br0), sélectionnez Activé. Laissez le champ Adresse MAC de pontage vide.

## 5

Vous pouvez également utiliser WPS si votre routeur sans fil prend en charge ce protocole et si celui-ci est activé. Si vous choisissez d'utiliser WPS, cliquez sur l'option que votre routeur prend en charge. Les options disponibles sont WPS (PBC) et WPS (PIN). Pour plus d'informations, consultez la documentation de votre routeur. Passez à l'étape 8.

# 6

Dans la liste **Réseaux disponibles**, cliquez sur le SSID du réseau sélectionné.

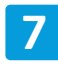

Dans le champ **Se connecter à**, saisissez les informations d'identification correspondant au SSID sélectionné.

|   |                  |          | $\frown$     |         |
|---|------------------|----------|--------------|---------|
|   |                  |          | English      |         |
|   |                  |          | English      |         |
|   | ← == → ◎ ½ ★ ■ ∅ |          | Français     |         |
|   |                  |          | Italiano 🔤 🔤 |         |
|   |                  | 3        | Deutsch      | xerox 📢 |
|   |                  |          | Español      |         |
|   |                  |          | Espunot      |         |
|   |                  |          | Portugues    |         |
|   |                  |          | Русский      |         |
|   |                  |          |              |         |
|   |                  |          | <b>V</b>     |         |
|   |                  |          |              |         |
|   |                  |          |              |         |
|   |                  | 4        |              |         |
|   |                  |          |              |         |
|   |                  |          |              |         |
|   |                  |          |              |         |
|   |                  |          |              |         |
| 5 |                  |          |              |         |
|   | <u></u>          |          |              |         |
|   |                  |          |              |         |
|   |                  |          |              |         |
|   |                  |          |              |         |
|   |                  |          | _            |         |
|   |                  |          | -            |         |
|   |                  |          | 0            |         |
|   |                  | • •      | -            |         |
|   |                  |          |              |         |
|   |                  |          |              |         |
|   |                  |          |              |         |
| 6 |                  |          |              |         |
|   |                  |          |              | _       |
|   |                  |          |              |         |
|   |                  |          |              |         |
|   |                  |          |              | _       |
|   |                  |          |              |         |
|   |                  |          |              |         |
|   |                  |          |              |         |
|   |                  |          |              |         |
|   |                  |          |              |         |
|   |                  |          |              |         |
|   | _                |          |              |         |
|   | _                |          |              |         |
|   |                  |          |              |         |
|   |                  |          |              |         |
|   |                  |          |              |         |
|   |                  |          |              |         |
|   |                  | <b>Č</b> |              |         |
|   |                  |          |              |         |
|   |                  |          |              |         |
|   |                  | <b>k</b> |              |         |
|   |                  |          |              |         |

#### 8

Laissez les champs **Imprimante** et **Ajout d'imprimante** vides. Cliquez sur **Soumettre**, puis sur **OK** pour confirmer.

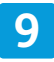

| ( ← == → ○ ○ △ ▲ | L 🛍     |   |     |             |
|------------------|---------|---|-----|-------------|
|                  |         |   |     |             |
|                  |         |   | •== | <br>xerox 🔊 |
|                  |         | - |     |             |
|                  | _       |   |     |             |
|                  |         |   |     |             |
|                  |         |   | _   |             |
|                  |         |   |     |             |
|                  | <b></b> |   |     |             |
|                  | -       |   | _/  |             |
|                  |         |   |     |             |
|                  | -       |   |     |             |
|                  |         |   |     |             |
|                  |         |   |     |             |
|                  |         |   |     |             |

Notez l'adresse IP pour toute référence ultérieure.

Pour localiser la nouvelle adresse IP, cliquez sur l'onglet **État**, puis faites défiler l'écran vers le bas jusqu'à la section **Réseau**. Notez l'adresse IP indiquée sous **Interface wlan0**.

Notez les quatre premières sections, mais ignorez /xx.... Si aucune adresse IP n'apparaît dans ce champ, patientez quelques secondes, puis actualisez votre navigateur et réessayez.

| 1 |  |
|---|--|
|   |  |

| ← → ○ ○ ○ |   |   |   |   |           |
|-----------|---|---|---|---|-----------|
| 0         |   |   |   |   |           |
|           | _ |   | • |   | 🔹 xerox 🌍 |
|           |   | - |   | k | _         |

Cliquez sur l'onglet **Administration**, puis sur le bouton **Redémarrer**.

### Ajout de l'imprimante

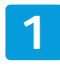

Si l'interface utilisateur Web est ouverte, fermez toutes les fenêtres du navigateur et attendez que le voyant d'état de l'adaptateur de solutions d'impression sans fil s'allume en vert.

### 3

Localisez l'adresse IP de l'imprimante. Pour cela, ouvrez l'écran **État machine** sur le panneau de commande de l'imprimante ou imprimez une **page de configuration**. Pour plus d'informations, consultez la documentation de l'imprimante. Pour consulter la documentation de l'imprimante Xerox<sup>®</sup>, accédez à la page www.xerox.com/ support.

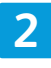

Redémarrez l'imprimante connectée à l'adaptateur de solutions d'impression sans fil. Pour plus d'informations, consultez la documentation de l'imprimante.

### 4

Ouvrez l'**interface Web de l'adaptateur de solutions d'impression sans fil**. Pour plus d'informations, reportez-vous aux étapes 1 et 2 de la rubrique *Configuration de la connexion à l'aide de l'interface Web*.

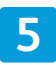

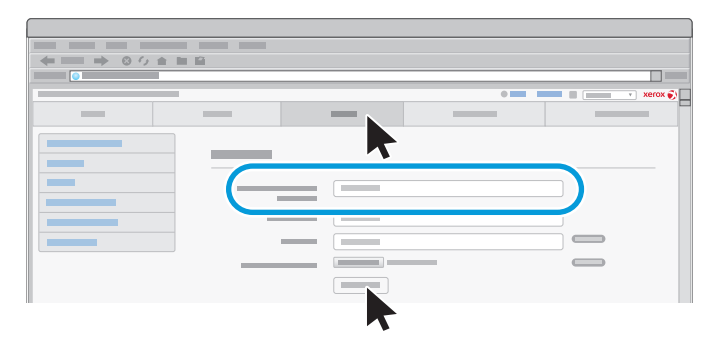

Cliquez sur l'onglet **Imprimante**. Dans le champ **Ajout d'imprimante**, saisissez l'adresse IP et le nom de l'imprimante, puis cliquez sur **Ajout d'imprimante**. 6

|               |   |     |        | <br>      |
|---------------|---|-----|--------|-----------|
| ← = → 0 ½ ± = | 8 |     |        |           |
|               |   |     |        |           |
|               |   |     | • ==   | 🔹 xerox 🌍 |
|               | _ | _   |        |           |
|               |   | ) ( | - ( ±) |           |

Pour vérifier que l'installation est correcte et que l'appareil fonctionne normalement, cliquez sur **Imprimer la page de test** une fois la page Web actualisée.

Vous pouvez configurer d'autres paramètres et fonctions si nécessaire.

Pour obtenir des informations relatives à la résolution d'incidents et recevoir des informations d'aide supplémentaires, accédez à la page www. xerox.com/office/WPSAsupport. Dans le champ **Rechercher un mot clé ou une phrase**, saisissez le terme **dépannage**.

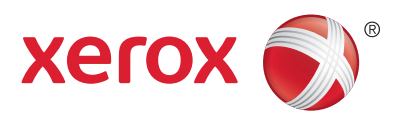